# Price range visualization

in Fashion market

## After you proceed to control panel, please select Categories compare

### Home

Products

Basic Dynamic

Categories compare

By price segment Categories online Products dynamics Assort. dynamics

Custom reports Classifier v2

|                   | our  | our   |       | summary   |      | funday |      | gloriajeans |      | hm    |      | incity |      | kiabi |      | lefties |      | igo   | mo   | dis   | ood  | ji    | osti | n     | re |
|-------------------|------|-------|-------|-----------|------|--------|------|-------------|------|-------|------|--------|------|-------|------|---------|------|-------|------|-------|------|-------|------|-------|----|
| name              | size | price | total | avg price | size | price  | size | price       | size | price | size | price  | size | price | size | price   | size | price | size | price | size | price | size | price | s  |
| Underwear         | 7    | 585   | 938   | 376       | 32   | 227    | 42   | 111         | 105  | 699   | 200  | 277    | 253  | 233   | 2    | 199     | 24   | 1172  | 7    | 585   | 88   | 356   |      |       | 1  |
| Imitation jewelry | 30   | 217   | 813   | 400       |      |        | 179  | 85          | 94   | 490   | 8    | 355    |      |       | 52   | 350     | 200  | 663   | 30   | 217   |      |       |      |       | 7  |
| Headwear          | 17   | 286   | 262   | 310       | 11   | 240    | 21   | 151         | 7    | 1013  | 4    | 399    | 15   | 153   | 10   | 179     | 6    | 682   | 17   | 286   | 8    | 324   | 40   | 407   | 3  |
| Umbrellas         | 2    | 224   | 19    | 746       |      |        |      |             | 1    | 499   |      |        |      |       |      |         | 9    | 827   | 2    | 224   |      |       |      |       |    |
| Wallets           |      |       | 131   | 680       |      |        |      |             | 7    | 485   | 5    | 599    | 2    | 174   | 12   | 791     | 39   | 582   |      |       | 14   | 388   |      |       | 1  |
| Swimwear          |      |       | 64    | 538       |      |        |      |             |      |       |      |        | 18   | 248   |      |         |      |       |      |       | 33   | 794   |      |       |    |
| Socks, tights     | 6    | 96    | 389   | 318       | 20   | 312    | 20   | 95          | 41   | 501   | 28   | 192    | 54   | 175   | 6    | 241     |      |       | 6    | 96    | 33   | 214   | 63   | 220   |    |
| Sleepwear         | 3    | 632   | 153   | 681       | 4    | 449    | 6    | 233         | 16   | 1086  | 14   | 820    | 71   | 440   |      |         |      |       | 3    | 632   | 7    | 613   |      |       | 1  |
| Gloves            | 6    | 216   | 118   | 320       | 8    | 149    | 6    | 104         |      |       | 4    | 349    | 7    | 108   | 3    | 166     | 6    | 857   | 6    | 216   | 8    | 462   | 19   | 410   |    |
| Others            | 7    | 136   | 969   | 1461      | 6    | 266    | 2    | 799         | 231  | 999   | 2    | 199    | 78   | 470   | 66   | 997     | 102  | 2252  | 7    | 136   | 145  | 672   | 1    | 299   | 1  |
| Belts             | 11   | 171   | 549   | 354       | 6    | 199    | 32   | 76          | 10   | 669   | 24   | 303    | 36   | 212   | 17   | 334     | 68   | 934   | 11   | 171   | 214  | 233   | 28   | 291   | 1  |
| Handbags          | 10   | 724   | 576   | 1555      | 6    | 1016   |      |             | 19   | 1336  | 10   | 1339   | 24   | 538   | 36   | 799     | 103  | 1890  | 10   | 724   | 125  | 883   | 25   | 1239  | ł  |
| Scarves           | 4    | 312   | 449   | 602       | 9    | 271    | 22   | 202         | 17   | 687   | 8    | 562    | 48   | 231   | 22   | 499     | 51   | 1046  | 4    | 312   | 30   | 454   | 38   | 552   | 1  |

### Overall dataset is displayed here

## You are now able to see visualization of the prepared data

| Classifi   | ed                                                                                                    | cat     | ego   | ries c    | om   | ipar  | risio  | n      |      |       |       |       |       |       |       |       |      |       |      |       |       |       |       | ¢     |   |
|------------|----------------------------------------------------------------------------------------------------|---------|-------|-----------|------|-------|--------|--------|------|-------|-------|-------|-------|-------|-------|-------|------|-------|------|-------|-------|-------|-------|-------|---|
| / Root /   | <ca< th=""><th>itegory</th><th>P •</th><th></th><th></th><th></th><th></th><th></th><th></th><th></th><th></th><th></th><th></th><th></th><th></th><th></th><th></th><th></th><th></th><th></th><th></th><th></th><th></th><th></th><th></th></ca<> | itegory | P •   |           |      |       |        |        |      |       |       |       |       |       |       |       |      |       |      |       |       |       |       |       |   |
|            | our                                                                                                    |         | summ  | ary       | fund | iay   | gloria | ijeans | hm   |       | incit | y     | kiabi |       | lefti | es    | mang | 30    | mod  | lis   | oodji |       | ostir | •     | n |
| name       | size                                                                                                    | price   | total | avg price | size | price | size   | price  | size | price | size  | price | size  | price | size  | price | size | price | size | price | size  | price | size  | price | 8 |
| Girls wear | 85                                                                                                    | 785     | 5651  | 473       | 114  | 342   | 1389   | 345    | 313  | 678   |       |       | 1346  | 283   | 396   | 492   | 13   | 456   | 85   | 785   | 60    | 474   | 516   | 535   | 5 |
| Women wear | 235                                                                                                    | 595     | 17973 | 1030      | 357  | 483   | 1099   | 558    | 1221 | 1216  | 820   | 704   | 1885  | 410   | 491   | 605   | 2595 | 1772  | 235  | 595   | 2849  | 847   | 991   | 1051  | 1 |
| Boys wear  | 44                                                                                                    | 841     | 3979  | 520       | 90   | 382   | 939    | 393    | 230  | 778   |       |       | 1113  | 303   | 224   | 625   |      |       | 44   | 841   | 57    | 585   | 448   | 603   | 3 |
| Men wear   | 68                                                                                                    | 1114    | 6275  | 1313      | 120  | 650   | 287    | 634    | 391  | 1471  | 168   | 931   | 650   | 544   | 300   | 968   | 425  | 2635  | 68   | 1114  | 634   | 1231  | 702   | 1301  | 7 |

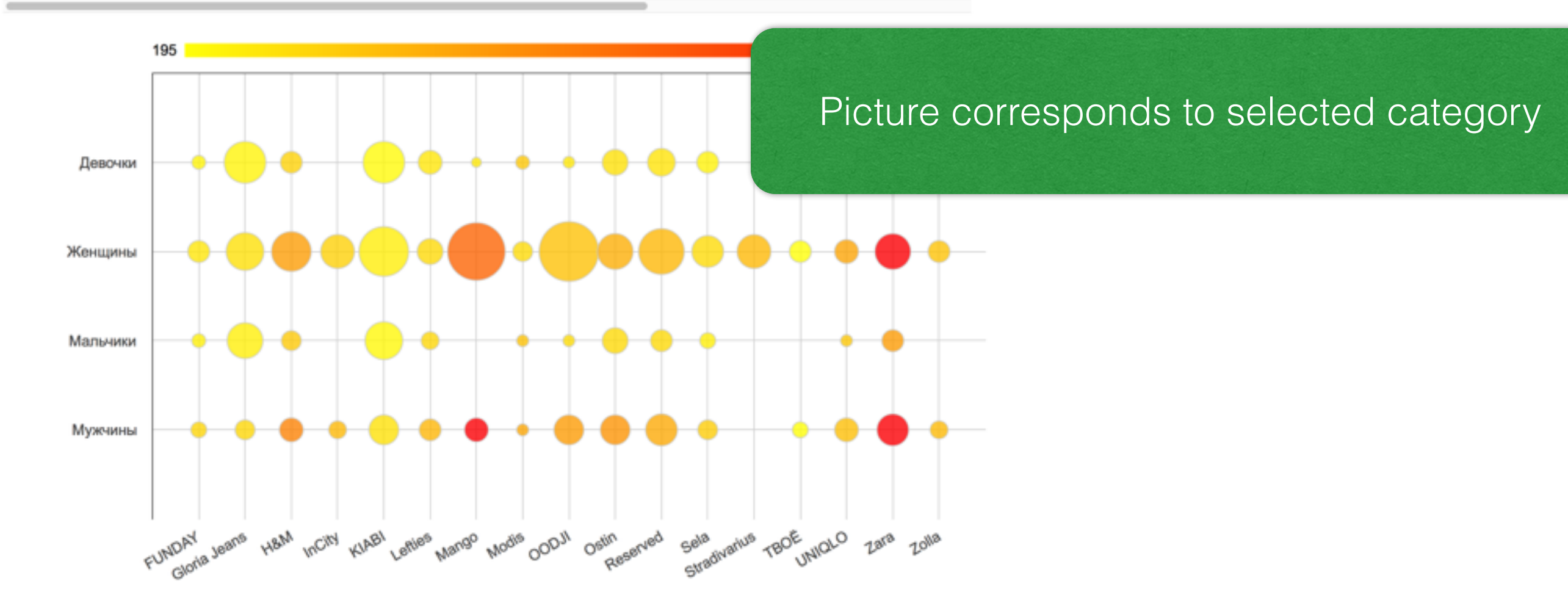

### Select any category/ subcategory

÷

### Classified categories comparision

| / Root / <category></category> | ÷ |
|--------------------------------|---|
|--------------------------------|---|

|            | our  |       | summ  | ary       | fund | lay   | gloria | ijeans | hm   |       | incit | y     | kiabi |       | lefti | es    | man  | 30    | mod  | lis   | oodji |       | ostir | n     | n |
|------------|------|-------|-------|-----------|------|-------|--------|--------|------|-------|-------|-------|-------|-------|-------|-------|------|-------|------|-------|-------|-------|-------|-------|---|
| name       | size | price | total | avg price | size | price | size   | price  | size | price | size  | price | size  | price | size  | price | size | price | size | price | size  | price | size  | price | 8 |
| Girls wear | 85   | 785   | 5651  | 473       | 114  | 342   | 1389   | 345    | 313  | 678   |       |       | 1346  | 283   | 396   | 492   | 13   | 456   | 85   | 785   | 60    | 474   | 516   | 535   | 5 |
| Women wear | 235  | 595   | 17973 | 1030      | 357  | 483   | 1099   | 558    | 1221 | 1216  | 820   | 704   | 1885  | 410   | 491   | 605   | 2595 | 1772  | 235  | 595   | 2849  | 847   | 991   | 1051  | 1 |
| Boys wear  | 44   | 841   | 3979  | 520       | 90   | 382   | 939    | 393    | 230  | 778   |       |       | 1113  | 303   | 224   | 625   |      |       | 44   | 841   | 57    | 585   | 448   | 603   | 3 |
| Men wear   | 68   | 1114  | 6275  | 1313      | 120  | 650   | 287    | 634    | 391  | 1471  | 168   | 931   | 650   | 544   | 300   | 968   | 425  | 2635  | 68   | 1114  | 634   | 1231  | 702   | 1301  | 7 |

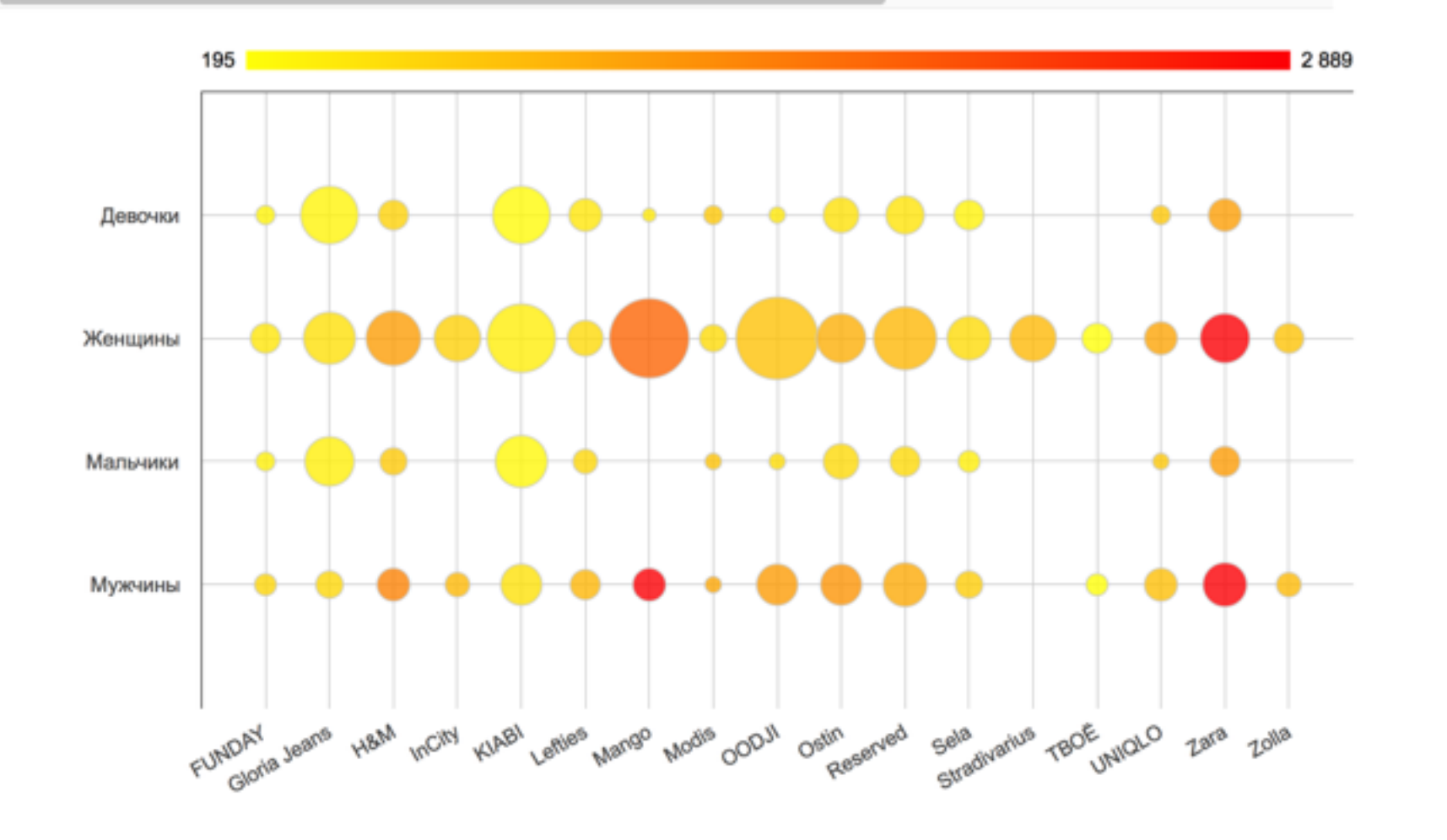

### any combination is possible

| Classifier               | d c   | ate   | ao    | ries c      | om    | par      | isic  | on     |            |        |        |              |      |      |       |      |         |       |              |       |        |        |          |      |       | •      |
|--------------------------|-------|-------|-------|-------------|-------|----------|-------|--------|------------|--------|--------|--------------|------|------|-------|------|---------|-------|--------------|-------|--------|--------|----------|------|-------|--------|
| ciacomici                |       |       | 90    |             |       | -pa.     |       |        |            |        |        |              |      |      |       |      |         |       |              |       |        |        |          |      |       | •      |
| / Root / W               | ome   | n wea | r / I | Underwe     | ar an | d acc    | 05501 | ries / | < <u>≤</u> | ubca   | ategor | <u>y</u> 2.• | •    |      |       |      |         |       |              |       |        |        |          |      |       |        |
|                          |       |       |       |             |       |          |       |        | Un         | nderv  | vear   |              |      |      |       |      |         |       |              |       |        |        |          |      |       |        |
|                          | our   | r     | sur   | nmary       | fur   | nday     | glo   | riaje  | Im         | itatio | n jew  | eiry         |      | kiat | bi    | lef  | ties    | ma    | ingo         | m     | odis   | 00     | dji      | ost  | n     | res    |
| name                     | size  | prio  | tota  | al avg prio | e siz | e price  | size  | pr     | He         | adw    | ear    |              |      | size | price | size | e price | e siz | e prio       | e siz | e pric | e size | e price  | size | price | e sizi |
| Underwear                | 7     | 585   | 938   | 376         | 32    | 227      | 42    | 11     | Un         | nbre   | las    |              |      | 253  | 233   | 2    | 199     | 24    |              |       |        |        |          |      |       |        |
| Imitation jewelry        | 30    | 217   | 813   | 400         |       |          | 179   | 85     | Wi<br>Su   | allets |        |              |      |      |       | 52   | 350     | 200   |              |       |        |        | 0-       |      |       |        |
| Headwear                 | 17    | 286   | 262   | 310         | 11    | 240      | 21    | 15     | 54         | virnw  | tiabte |              |      | 15   | 153   | 10   | 179     | 6     |              |       |        |        | U2       | ITE  | Эġ    | Ory    |
| Umbrellas                | 2     | 224   | 19    | 746         |       |          |       | -      | 20         | kors,  | ugnis  |              |      |      |       | -    |         | 9     |              |       |        |        |          |      | Ŭ     |        |
| Wallets                  |       |       | 131   | 680         |       |          |       | _      | G          | ouec   | rotal  |              |      | 2    | 174   | 12   | 791     | 39    |              |       |        |        |          |      |       |        |
| Swimwear<br>Casha dishta | 0     |       | 64    | 538         |       | 0.10     |       | ~      | 0          | here   |        |              |      | 18   | 248   | -    | 0.11    |       |              |       |        |        |          |      |       |        |
| Socks, tights            | 6     | 96    | 389   | 318         | 20    | 312      | 20    | 90     | Be         | alte a |        |              |      | 54   | 175   | 6    | 241     |       |              |       | 000    |        | 040      |      |       | 24     |
| Glours                   | 3     | 632   | 153   | 081         | 4     | 449      | 6     | 22     | Ha         | indb   | 805    |              |      | 71   | 440   | 0    | 100     | 0     | 0.57         | 3     | 632    | 7      | 613      | 10   | 440   | 24     |
| Others                   | 7     | 216   | 118   | 320         | 8     | 149      | 0     | 70     | Se         | arve   | 8      |              |      | 79   | 108   | 3    | 166     | 0     | 607<br>9 996 | 0     | 216    | 8      | 462      | 19   | 410   | 57     |
| Balta                    | 14    | 130   | 540   | 354         | 6     | 200      | 2     | 78     | -          | 10     | 000    | 24           | 303  | 36   | 9/0   | 17   | 334     | 60    | 024          | 44    | 130    | 140    | 1 222    | 28   | 200   | 23     |
| Handbags                 | 10    | 724   | 576   | 1555        | 6     | 1016     | 36    | 10     | -          | 19     | 1336   | 10           | 1339 | 24   | 538   | 36   | 700     | 10    | 1 189        | 0 10  | 794    | 10     | 5 883    | 20   | 1239  | 59     |
| Scanues                  | 4     | 919   | 440   | 602         | 0     | 971      | 22    | 202    |            | 17     | 1330   |              | 562  | 49   | 221   | 22   | 400     | 51    | 104          | 6 4   | 919    | 30     | 454      | 20   | 552   | 49     |
|                          |       | 6     | 5     |             |       |          |       |        |            |        |        |              |      |      |       |      |         |       |              |       |        |        |          |      |       | 4 151  |
|                          | Бег   | лье   | -     |             |       |          |       | 1      |            | •      | _      |              |      | -    |       |      |         |       | -            |       | _      | _      |          |      |       |        |
| <b>E</b> ww              | VTer  | 049   |       |             |       |          |       |        |            |        |        |              |      |      |       |      |         |       |              |       |        |        |          |      |       |        |
| Factoria                 |       |       |       |             |       |          |       |        |            |        |        |              |      |      |       |      |         |       |              |       |        |        | 1        | Ι    |       |        |
| ГОЛОВНЫЕ                 | yoo   | ры    |       |             |       | •        |       |        |            |        |        |              |      |      |       |      |         |       |              |       |        |        | T        |      |       |        |
|                          | 301   | нты   |       |             |       | •        |       |        |            | -      | -      | -            |      |      |       | +    |         |       | -            | •     |        |        |          | ٠    |       |        |
| Ко                       | шели  | ьки   |       |             |       |          | ٠     |        |            | ٠      |        |              | -    |      |       | +    | -•      |       |              |       |        |        | -        | ٠    | -     |        |
| Куп                      | льн   | ики   |       |             |       | -        |       |        |            | -      |        |              | _    |      |       | -    |         | _     |              |       |        |        |          | -    |       |        |
| Hoovy                    |       | -     |       |             |       |          |       |        |            |        |        |              |      |      |       |      |         |       | Ι.           |       |        |        |          |      |       |        |
| HOURN, NO                |       | 1 MA  |       | ΙI          |       | <b>_</b> | T     |        |            |        |        |              | Ι    |      |       |      | 1       |       | Ī            | T     |        |        |          | T    |       |        |
| Одежда д                 | џля ( | сна   |       |             |       | •        |       |        |            | -      |        |              |      |      |       | +    |         |       | •            |       |        |        |          |      |       |        |
| Перчатки                 | 1, py | /K -  |       |             |       |          |       |        |            |        | -      | -            |      |      |       |      |         |       | -            | •     |        |        | •        | +    |       |        |
| ſ                        | Проч  | чее   |       | <b>↓</b> →  |       |          |       |        |            |        | -4     |              |      |      |       |      | -       |       |              |       |        |        | • (      |      |       |        |
|                          | Pos   |       |       |             |       |          |       |        |            | T      | - 2    | Ś.,          |      |      |       |      |         |       |              | -     |        |        | <u> </u> | Y    |       |        |
|                          | - 01  | ana a |       | ΙT          |       | Ι        | T.    |        |            | I.     |        | ζ.           | I    |      |       | Τ.   | -       |       |              | -     |        |        | Τ.       |      |       |        |
|                          | Cys   | МКИ   |       |             |       |          | •     |        |            | -      |        |              | •    |      |       | •    |         |       | •            | -     |        |        | •        |      |       |        |

## To read the visualization:

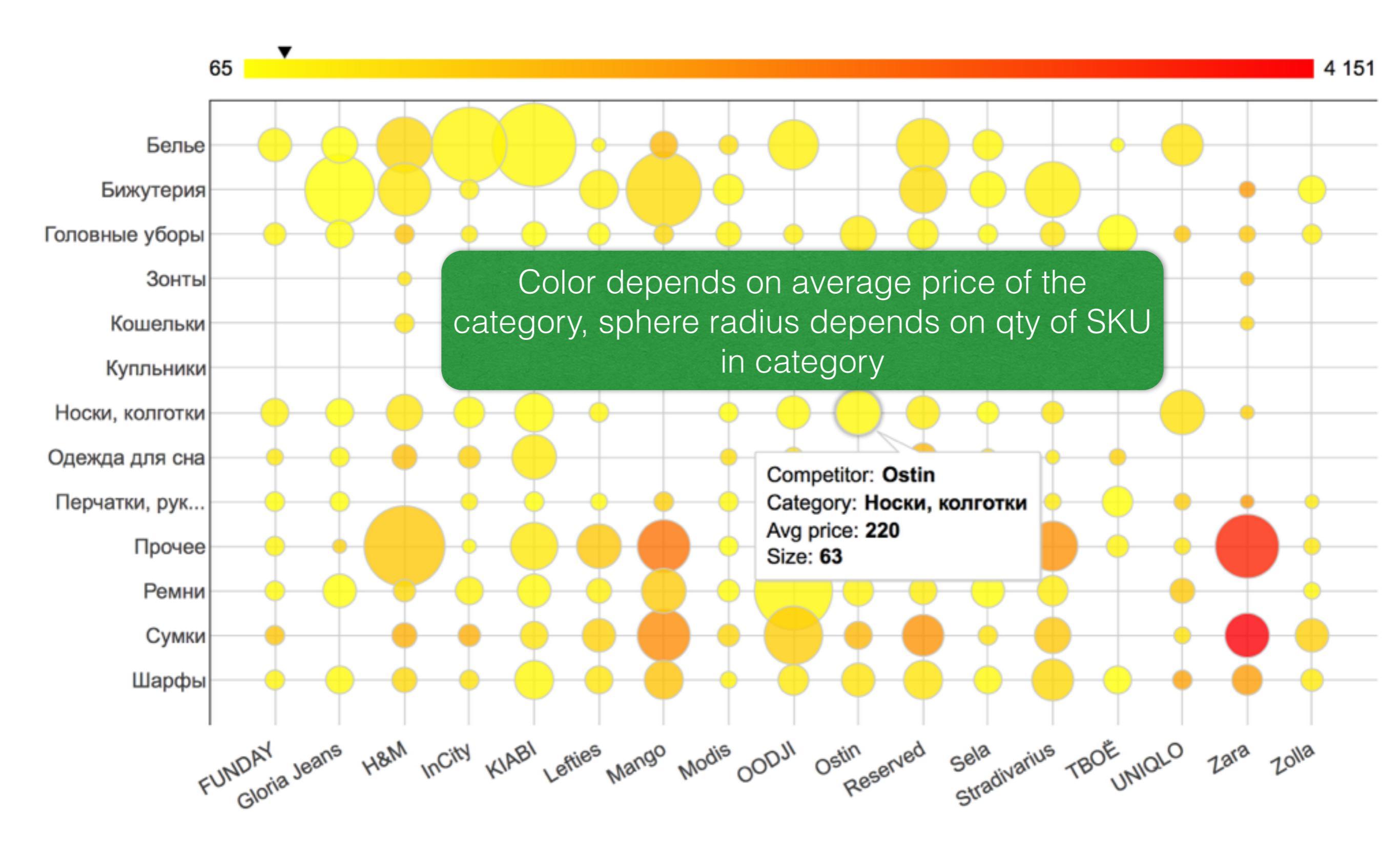